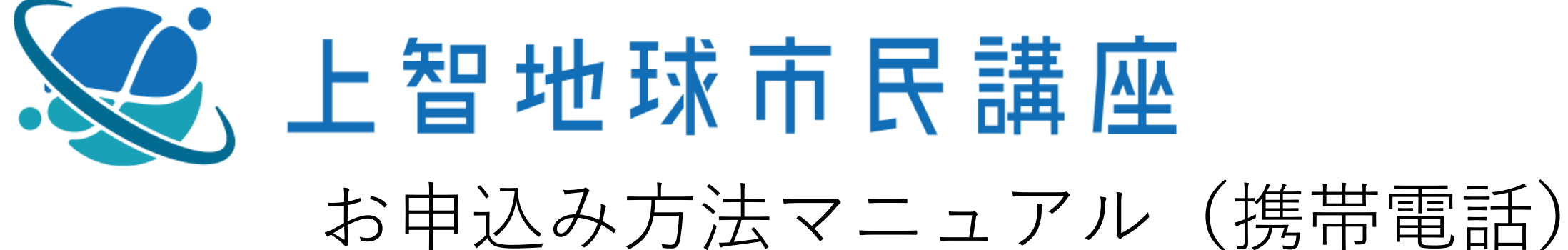

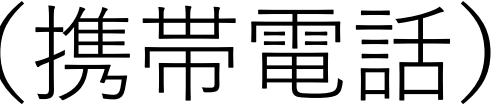

※機種などにより、表示のされ方に違いがございます

①GoogleかYahooを開く

②上智地球市民講座 と検索をする

③検索結果一番上の"上智地球市民講座"をクリックする

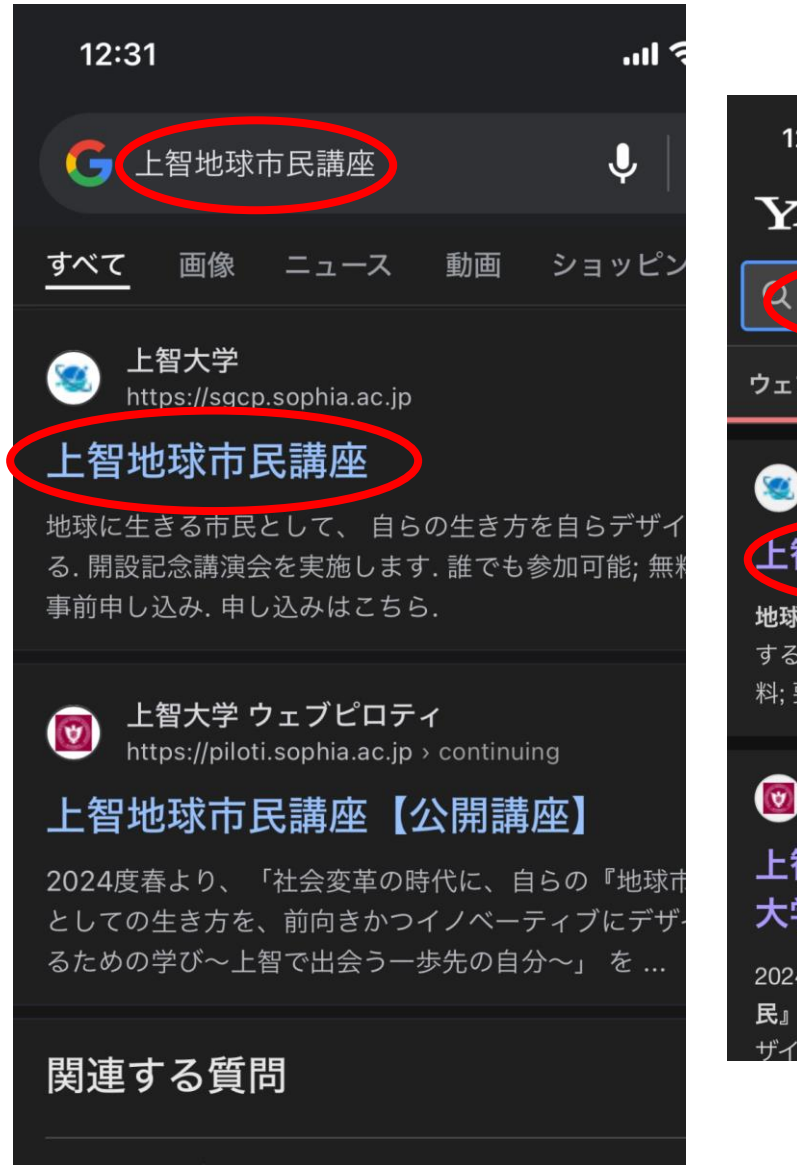

12:32 .... ? 88 YAHOO! ログイン 🮲 く 上智地球市民講座 × 検索 画像 動画 リアルタイム 知恵袋 地図 ウェブ 🔕 https://sgcp.sophia.ac.jp 上智地球市民講座 地球に生きる市民として、 自らの生き方を自らデザイン する. 開設記念講演会を実施します. 誰でも参加可能: 無 料:要事前申し込み、申し込みはこちら、 () https://piloti.sophia.ac.jp > continuing 上智地球市民講座【公開講座】 - 上智 大学 ウェブピロティ 2024度春より、「社会変革の時代に、自らの『地球市 民』としての生き方を、前向きかつイノベーティブにデ ザインするための学び~上智で出会う一歩先の自分~

①WEBサイト下の
 "お申込みはこちら"ボタンをクリック

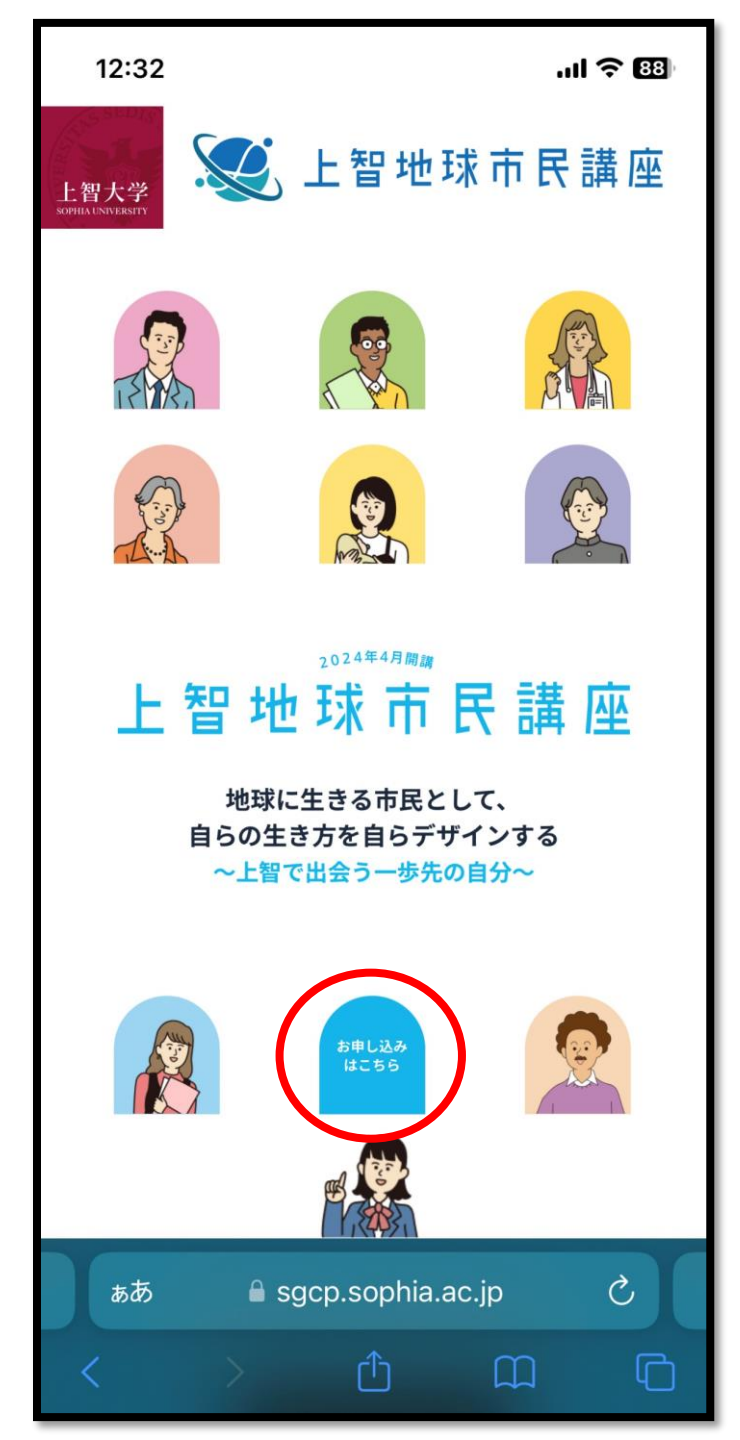

#### ①申込サイト右上の "LOGIN"ボタンをクリック

| 12:49                        | .ıl 🗢 🐯 |
|------------------------------|---------|
| 上智地球市民講座                     |         |
| 🗶 上智地球市民講座                   |         |
|                              |         |
| 2024年4月開講                    |         |
|                              | 諸座      |
| ~上智で出会う一歩先の自分~               |         |
|                              |         |
|                              |         |
| <mark>Search</mark><br>講座の検索 |         |
|                              |         |
| キーワード                        |         |
|                              |         |
| ジャンル                         |         |
|                              | ~       |
|                              |         |
| 唯口                           |         |
| கக்                          | 5       |
| < > 🛈 🕻                      | n G     |
|                              |         |

# 1お名前なども含め 必要事項を記入する

#### ②"入力内容の確認"を 押下

※パスワードをお忘れないよう お願いいたします

| 12:37 .ul 🗢 🖽                                                              |
|----------------------------------------------------------------------------|
| ※個人情報の取り扱いについて「同意する」にチェック<br>がないと次には進めません。                                 |
| 個人情報の取り扱いについて <mark>※必須</mark>                                             |
| 回 同意する                                                                     |
| <u>個人情報の取り扱い</u> に同意します<br>※リンク先の内容に同意いただける場合は<br>「同意する」にチェックを付けてくださ<br>い。 |
| 氏 名 (漢字) ※ <mark>必須</mark>                                                 |
| 姓    名                                                                     |
| 氏 名 (全角カナ) ※ <mark>必須</mark>                                               |
| 姓    名                                                                     |
| 性別                                                                         |
| ○ 男 ○ 女 ○ その他                                                              |
| 生年月日 ※必須                                                                   |
| 年 月 日<br>例)1988年8月8日                                                       |
| ■ web.my-class.jp                                                          |

| 12:37                                                                                                    | ul 🗢 📧                        |
|----------------------------------------------------------------------------------------------------|-------------------------------|
| 申込種別 ※ <mark>必須</mark>                                                                                                    |                               |
| <ul> <li>一般</li> <li>高校生</li> <li>上智大学生・大学院</li> <li>上智大学卒業生</li> <li>上智大学・短期大学</li> <li>上智大学教職員(退)</li> <li>上智大学特別契約教</li> </ul> | 生<br>部後援会員<br>職者含む)<br>授・特任教員 |
| 記入欄                                                                                                    |                               |
| 入力内容                                                                                                    | 容の確認                          |
| ホーム                                                                                                    | 講座一覧                          |
| 個人情報保護について                                                                                                    | アクセス                          |
| 特定商取引法                                                                                                    | お問い合わせ                        |
| l web.m                                                                                                    | y-class.jp                    |
|                                                                                                    |                               |

### ①入力内容の確認をし、 "この内容で送信する"を 押下

| Registration 入力内容の確認             |      | 住所                    |               |                               |                |
|----------------------------------|------|-----------------------|---------------|-------------------------------|----------------|
| 以下の内容でよろしければ「この内容で送信する」を押してください。 | - 11 | 東京都千代田区紀尾井町           | 7番1号          |                               |                |
| 個人情報の取り扱いについて                    |      | 電話番号                  |               |                               |                |
| 同意する                             | - 11 | 03 - 3238 - 3552      |               |                               |                |
| 氏 名 (漢字)                         |      | 電話番号 (携帯)             |               |                               |                |
| 上智太郎                             | - 11 |                       |               |                               |                |
| 氏 名 (全角カナ)                       |      | FAX                   |               |                               |                |
| ジョウチ タロウ                         | - 11 |                       |               |                               |                |
| 性別                               |      | メールアドレス               |               |                               |                |
| 男                                | - 11 | sophia.sfdp@gmail.com |               |                               |                |
| 生年月日                             |      | パスワード                 |               |                               |                |
| 2000年 1月 1日                      | - 11 | *****                 |               |                               |                |
| 郵便番号 (半角数字ハイフンなし)                |      | 申込種別                  |               |                               |                |
| 1028554                          | - 11 | —般                    |               |                               |                |
| 住所                               |      | 記入欄                   |               |                               |                |
| 東京都千代田区紀尾井町 7番1号                 | - 11 |                       |               |                               |                |
| 電話番号                             |      |                       |               | この内容で送信する                     |                |
| 03 - 3238 - 3552                 |      | <b>#</b> _ <i>b</i>   | <b>进应一</b> 野  | 個人情報保護について                    | マルセス           |
| 電話番号 (携帯)                        |      |                       |               |                               |                |
|                                  |      | 特定简取与法                | る問い合わせ        | 新規利用登録 (無料)                   | 「 芸貝ページ (ロクイン) |
|                                  |      |                       | Copyright © _ | 上智地球市民講座 All Rights Reserved. |                |

# ①登録したメールアドレス宛に 上智地球市民講座からメールが届く

②そのメールのURLをクリック

#### 【上智地球市民講座】ログイン用URL @@トレイ×】 上智地球市民講座 global-citizen-co@sophia.ac.jp mediaseek.co.jp 経由 4 🔪 To 自分 🔻 上智太郎様 ご利用ありがとうございます。 入力していただいたお客様情報は、現時点では仮登録の状態です。 下記のURLをクリックしてログインしてください。 ログインをもって本登録となります。 https://web.my-class.jp/sgcp/asp-webapp/web/WKojinShinkiToroku.do?tk=369549&r=24682955731&c=41421704320 本登録が完了しますと、本登録完了のメールをお送りいたします。 次回以降のログインの際は、本登録完了メールに記載のログインIDと 登録されたパスワードが必要になりますので、メモなどをして 忘れないように大切に保管してください。 ※ログインされない場合は、入力されたお客様情報が無効になりますのでご注意ください。 ※このメールアドレスは送信専用ですので、問い合わせなどにはご利用いただけません。 上智地球市民講座事務局 〒102-8554 東京都千代田区紀尾井町7番1号 上智大学 1号館107号室 Tel : E-mail: global-citizen-co@sophia.ac.jp \_\_\_\_\_

#### ①利用登録が完了する

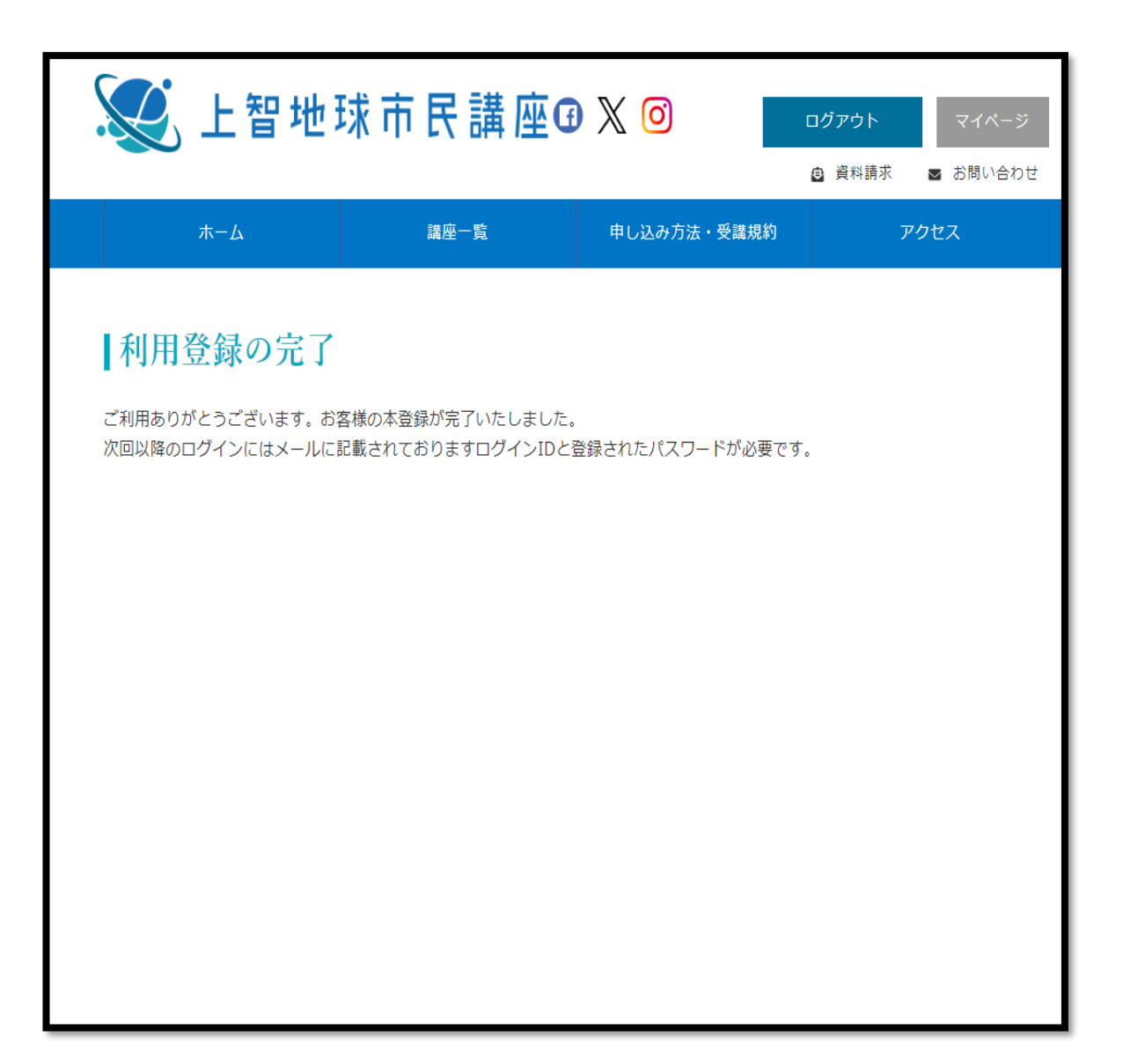

## ①別途登録したメールアドレスに メールが届き、ログインIDを確認

## 【上智地球市民講座】ログインIDのお知らせ 受信トレイ× 上智地球市民講座 global-citizen-co@sophia.ac.jp mediaseek.co.jp 経由 🔪 To 自分 👻 上智太郎様 ご利用ありがとうございます。 お客様情報の本登録が完了しました。 ■ログインID: お申し込みには、ログインIDとご登録いただいたパスワードが必要となります。 お申し込みはこちら⇒https://web.my-class.jp/sgcp/asp-webapp/web/WTopPage.do

※このメールアドレスは送信専用ですので、問い合わせなどにはご利用いただけません。

------

上智地球市民講座事務局 〒102-8554 東京都千代田区紀尾井町7番1号 上智大学 1号館107号室

E-mail : global-citizen-co@sophia.ac.jp

Tel :

①講座の検索部分の"検索"をクリック
 ②講座が一覧表示される
 ③興味がある講座をクリック

. . . Search 講座の検索 キーワード ジャンル v 曜日 ○月 ○火 ○水 ○木 ○金 ○土 OB 時 間 v 検索 Information web.my-class.jp

12:36

...| 🗢 🛛

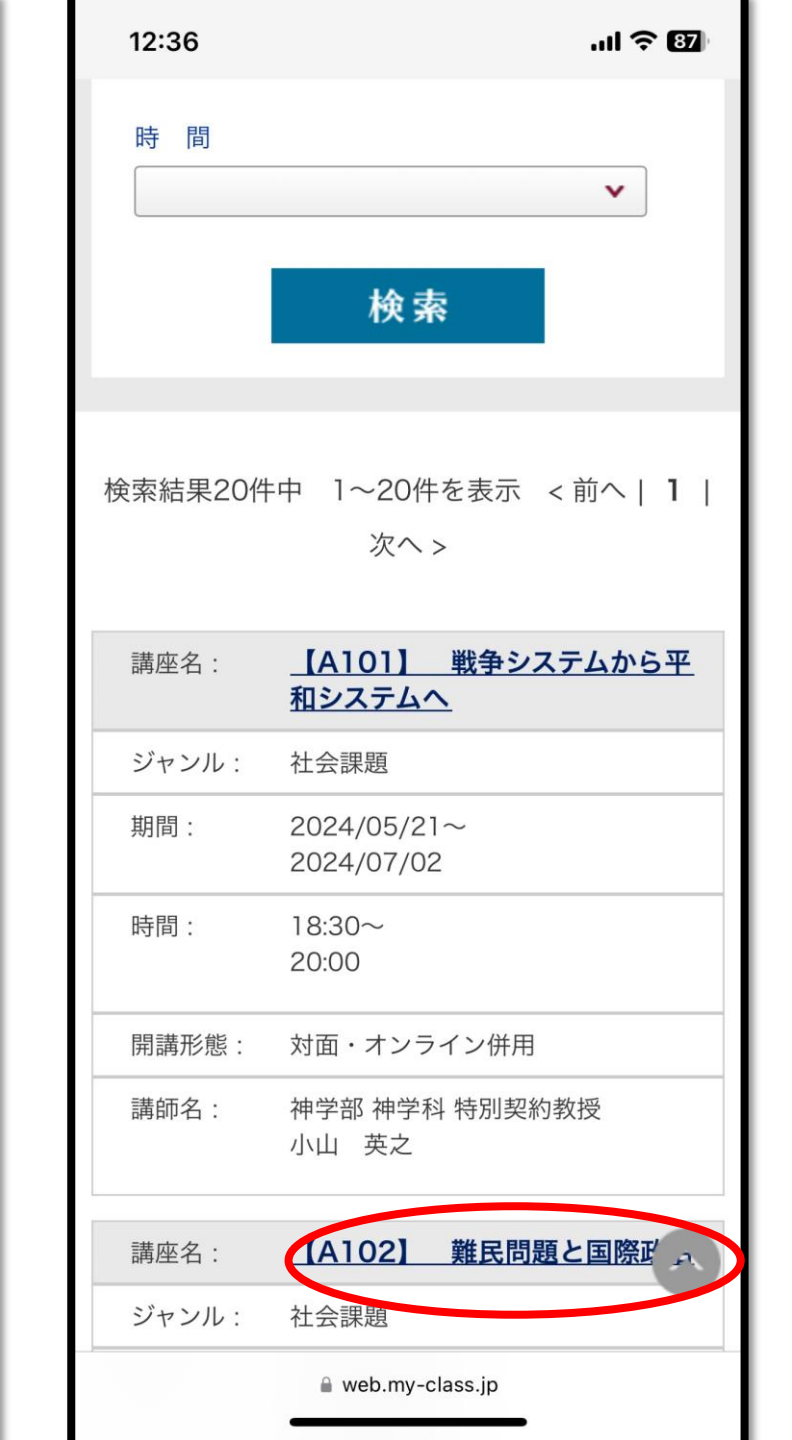

- ①講座詳細ページで 講座内容・注意事項を確認
- 2ページ最下部のお申し込みで 対面かオンライン、料金区分を確認

③お申込みボタンを押下

| 12:40 .ul 🗢 🚥                                                                                                    |
|----------------------------------------------------------------------------------------------------|
| 上智地球市民講座                                                                                                    |
| 处 上智地球市民講座 ☴                                                                                                    |
| ☆ <u>ホーム</u> > <u>社会課題</u> > 講座の詳細                                                                                                    |
| 法学部 国際関係法学科 教授 岡部 みどり                                                                                                    |
| 【A102】 難民問題と国際政治                                                                                                    |
| ―歴史と現在―                                                                                                    |
| ・     ・     ・     ・     ・     ・     ・     ・     ・     ・     ・     ・     ・     ・     ・     ・     ・     ・     ・     ・     ・     ・     ・     ・     ・     ・     ・     ・     ・     ・     ・     ・     ・     ・     ・     ・     ・     ・     ・     ・     ・     ・     ・     ・     ・     ・     ・     ・     ・     ・     ・     ・     ・     ・     ・     ・     ・     ・     ・     ・     ・     ・     ・     ・     ・     ・     ・     ・     ・     ・     ・     ・     ・     ・     ・     ・     ・     ・     ・     ・     ・     ・     ・     ・     ・     ・     ・     ・     ・     ・     ・     ・     ・     ・     ・     ・     ・     ・     ・     ・     ・     ・     ・     ・     ・     ・     ・     ・     ・     ・     ・     ・     ・     ・     ・     ・     ・     ・     ・     ・     ・     ・     ・     ・     ・     ・     ・     ・     ・     ・     ・     ・     ・     ・     ・     ・     ・     ・     ・     ・     ・     ・     ・     ・     ・     ・     ・     ・     ・     ・     ・     ・     ・     ・     ・     ・     ・     ・     ・     ・      ・     ・     ・     ・     ・     ・     ・     ・     ・     ・     ・     ・     ・     ・     ・     ・     ・     ・     ・     ・     ・     ・     ・     ・     ・     ・     ・     ・     ・     ・     ・     ・     ・     ・     ・     ・     ・     ・     ・     ・     ・     ・     ・     ・     ・     ・     ・     ・     ・     ・     ・     ・     ・     ・     ・     ・     ・     ・     ・     ・     ・     ・     ・     ・     ・     ・     ・     ・     ・     ・     ・     ・     ・     ・     ・     ・     ・     ・     ・     ・     ・     ・     ・     ・     ・     ・     ・     ・     ・     ・     ・     ・     ・     ・     ・     ・     ・     ・     ・     ・     ・     ・     ・     ・     ・     ・     ・     ・     ・     ・     ・     ・     ・     ・     ・     ・     ・     ・     ・     ・     ・     ・     ・     ・     ・     ・     ・     ・     ・     ・     ・     ・     ・     ・     ・     ・     ・     ・     ・     ・     ・     ・     ・     ・     ・     ・     ・     ・     ・     ・     ・     ・     ・     ・     ・     ・     ・     ・     ・     ・     ・     ・     ・     ・     ・     ・     ・     ・     ・     ・     ・     ・     ・     ・     ・     ・     ・     ・     ・     ・ |
| ⑩ 保存                                                                                                    |
| 概要<br>【2024年度 春学期 講座案内】                                                                                                    |
| 本講義では、難民問題をめぐる国際政治<br>を、過去と現在に焦点を当てながら明らかに<br>していきます。難民問題は16世紀から生じた<br>と言われていますが、広く世界に知れ渡った<br>のは第1次世界大戦時に起こったロシア革命<br>により多数の難民が発生したことを契機とし<br>ています。このとき以降、国際連盟などを通<br>じた国際的な難民保護枠組みが模索され、ま                                                                                                    |
| கக் 🔒 web.my-class.jp 🖒                                                                                                    |
|                                                                                                    |
|                                                                                                    |

| 12:40                                |               | ul 🗢 85 |
|--------------------------------------|---------------|---------|
| 19:00                                |               |         |
| 2024/06/<br>06(木)<br>17:30~<br>19:00 | 第3回           |         |
| 2024/06/<br>20(木)<br>17:30~<br>19:00 | 第4回           |         |
| お申し込み                                | k             |         |
| 料金区分                                 | 受講料           |         |
| 基本料<br>金                             | 12,000円       | ●お申込み   |
| 割引料<br>金                             | 10,000円       | ●お申込み   |
|                                      |               |         |
|                                      | a web.my-clas | s.jp    |

#### ①申込内容に相違がないか確認し、 申し込む ボタンを押下

| 12:40                     | ui 🗢 🖽                                     |
|---------------------------|--------------------------------------------|
| お客様に<br>す。<br>受講を希望<br>い。 | 受講いただける講座の概要は以下の通りで<br>望される方は、「申し込む」を押して下さ |
| 講 座<br>名                  | 【A102】 難民問題と国際政治                           |
| 講師名                       | 岡部 みどり                                     |
| コース                       | 基本料金                                       |
| 開催期                       | 2024年4月期                                   |
| 曜日・時<br>間                 | 指定木曜日 17:30~19:00                          |
| 受講開始<br>日                 | 2024年05月09日                                |
| 受講回数                      | 4回                                         |
| 受講料<br>(税込)               | 12,000円                                    |
|                           | ● 申し込む                                     |
|                           |                                            |
|                           |                                            |

## ①支払い待ちの状態になる

②真ん中にある "支払"に✔

③次へ を押下

| 12:41<br>マ1ペーン                                 |                                               |                      |                         | II ? 85)            |
|------------------------------------------------|-----------------------------------------------|----------------------|-------------------------|---------------------|
| ユーザー情報                                         | ž >                                           | キャン                  | セル待ち                    | 一覧 >                |
| お支払待ち-                                         | -覧                                            | 受講履                  | 歷一覧                     | >                   |
| 続けてその他<br>より申込を行<br>※備考欄が空<br>ません。「支<br>を押下してく | の講座予約を<br>って下さい。<br>2欄の方は、お<br>払」にチェッ<br>ださい。 | 行う場合<br>申し込み<br>クを入れ | は上部の言<br>はまだ完了<br>て「次へ」 | 構座一覧<br>了してい<br>ボタン |
| 支払:                                            |                                               |                      |                         |                     |
| 開催期:                                           | 2024年4月                                       | 期                    |                         |                     |
| 講座名:                                           | [A102]                                        | 難民問題                 | 夏と国際政                   | (治                  |
| 金額 (税込)                                        | : 12,000円                                     |                      |                         |                     |
|                                                | 削除                                            |                      |                         |                     |
| 備考:                                            |                                               |                      |                         |                     |
|                                                |                                               |                      |                         |                     |
|                                                | 次                                             | ^                    |                         | $\odot$             |
| ぁあ                                             | e web.m                                       | y-class.             | jp                      | S                   |
|                                                | > ć                                           | 6                    | Ш                       | G                   |
|                                                |                                               |                      |                         |                     |

#### ①クレジットカード情報入力

②"お支払い確認画面へ" を押下

③お支払い確認画面にて相違がないか 確認し、決済

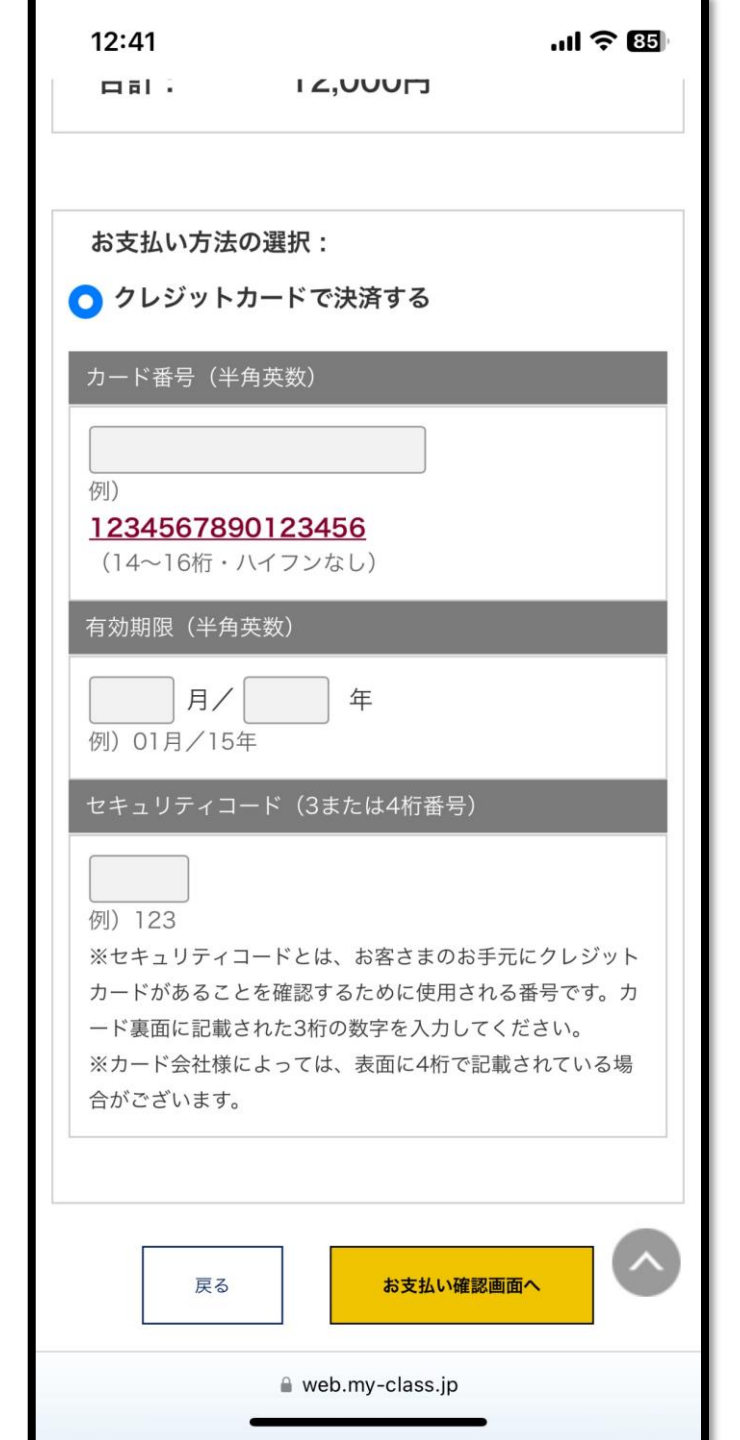